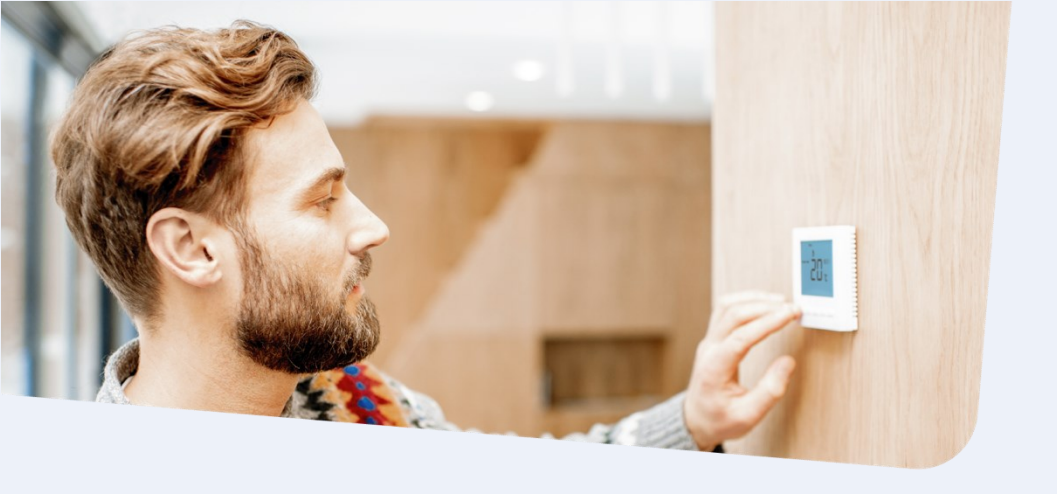

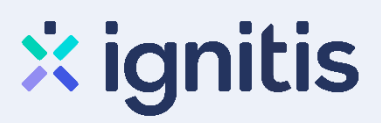

## Paraiškos paramai iškastinį kurą naudojančio įrenginio keitimui pildymo instrukcijos

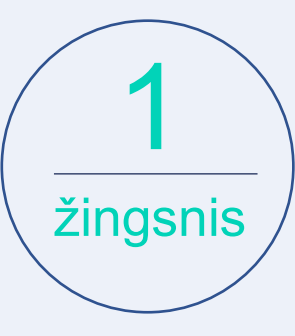

### Eikite į: http://apvis.apva.lt/ ir spauskite mygtuką "Prisijungti":

| a <mark>p</mark> va             | ⑦ Dažniausiai užduodami klausima                                                                                                    |                                      | Prisijungti                     |
|---------------------------------|----------------------------------------------------------------------------------------------------|--------------------------------------|---------------------------------|
| Fiziniams a                     | ismenims                                                                                                    |                                      |                                 |
| Paraiškos<br>priimamos 🗸<br>nuo | Kvietimo pavadinimas ÷                                                                                                    | Skirtas<br>finansavimas \$<br>(Eur.) | Paraiškos<br>priimamos ÷<br>iki |
| 2021-05-03                      | <mark>( หอมู่อ</mark> KK-AM-M04 Fizinių asmenų vieno ar dviejų butų gyvenamųjų namų atnaujinimas<br>(modernizavimas) 2021-05                                                                                                    | 11000000 Eur.                        | S Liko 28 d.                    |
| 2021-04-26                      | <mark>[Naugo]</mark> KK-AM-KA02 Atsinaujinančių energijos išteklių (t. y. šilumos siurblių: oras–oras, oras–vanduo,<br>Žemė –vanduo, vanduo–vanduo; biokuro katilų) panaudojimas fizinių asmenų gyvenamuosiuose<br>namuose, pakeičiant iškastinį kurą naudojančius šilumos įrenginius 2021-05 | 6000000 Eur.                         | O Liko 22 d.                    |
| 2021-02-26                      | KK-EM-NDB01 Suskystintų naftos dujų balionų dauglabučiuose pakeitimas kitais energijos šaltiniais                                                                                                    | 10000000 Eur.                        | S Liko 28 d.                    |

2 žingsnis

Jums patogiu būdu prisijunkite prie Elektroninių valdžios vartų:

| 🕈 Pradžia 🤷 🧟 Gyv            | ente 🗧 Verslui  | 🏛 Viešajam sektoriui | e.dokumentai e.  | pristatymas 🕑 🛛 C    | entralizuoti viešieji pirkimai  🖯 |
|------------------------------|-----------------|----------------------|------------------|----------------------|-----------------------------------|
| Pradžia → Prisijungti        | 2               |                      |                  |                      |                                   |
| Prisijungimas                | <b>_</b>        |                      |                  |                      |                                   |
| <sup>P</sup> er banką        |                 |                      |                  |                      |                                   |
| SEB                          | Swedbank        | Luminor   DNB        | ŠIAULIŲ 💕 BANKAS | <b>=</b><br>Citadele | MEDICINOS BANKAS                  |
| .uminor   Nordea             | Kostie unjegnoë | RÁTO                 | paysera          |                      |                                   |
| Su elektronine atpažinties r | priemone        |                      |                  |                      |                                   |

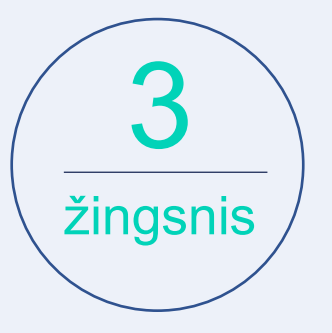

Jei jungiatės pirmą kartą, į savo el. paštą gausite patvirtinimą, kurį galėsite aktyvuoti, paspausdami ant nuorodos:

#### AKTYVUOKITE SAVO REGISTRACIJĄ

Jus sėkmingai prisiregistravote prie Lietuvos Respublikos aplinkos ministerijos Aplinkos projektų valdymo agentūra informacinės sistemos (APVIS).

Šiuo el. p. adresu informuosime jus apie jūsų paraiškos (-ų) kompensacijai gauti vertinimą ir priimtus sprendimus.

Prašome patvirtinti, jog sutinkate gauti pranešimus paspausdami šią nuorodą.

Paraiškos paramai iškastinį kurą naudojančio įrenginio keitimui pildymo instrukcijos

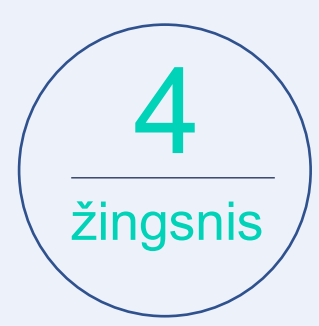

# Patikrinkite ir patikslinkite savo kontaktinę informaciją (jei reikia):

| Vartotojo profil | is                  | Vardenis Pavardenis |  |
|------------------|---------------------|---------------------|--|
|                  | Vardas *            |                     |  |
|                  | Pavardė *           |                     |  |
|                  | El. pašto adresas * |                     |  |
|                  | Tel. Nr. *          |                     |  |
|                  | Atnaujinti duomenis |                     |  |
|                  |                     |                     |  |

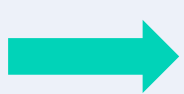

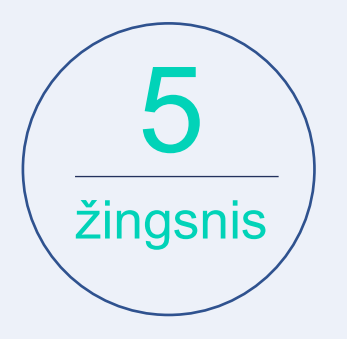

Pasirinkite priemonę "KK-AM-KA02 Atsinaujinančių energijos išteklių (...) panaudojimas fizinių asmenų gyvenamuosiuose namuose, pakeičiant iškastinį kurą naudojančius šilumos įrenginius":

|   | Fiziniams as                    | smenims                                                                                                    |                                     |                                  |
|---|---------------------------------|----------------------------------------------------------------------------------------------------|-------------------------------------|----------------------------------|
|   | Paraiškos<br>priimamos 🗸<br>nuo | Kvietimo pavadinimas 🔹                                                                                                    | Skirtas<br>finansavimas 🕈<br>(Eur.) | Paraiškos<br>priimamos  ≑<br>iki |
|   | 2021-05-03                      | Nauja) KK-AM-M04 Fizinių asmenų vieno ar dviejų butų gyvenamųjų namų atnaujinimas<br>(modernizavimas) 2021-05                                                                                                    | 11000000 Eur.                       | <b>0</b> Liko 28 d.              |
| 5 | 2021-04-26                      | Nauja, KK-AM-KA02 Atsinaujinančių energijos išteklių (t. y. šilumos siurblių: oras–oras, oras–vanduo,<br>žemė –vanduo, vanduo–vanduo; biokuro katilų) panaudojimas fizinių asmenų gyvenamuosiuose<br>namuose, pakeičiant iškastinį kurą naudojančius šilumos įrenginius 2021-05 | 6000000 Eur.                        | <b>O</b> Liko 22 d.              |
|   | 2021-02-26                      | KK-EM-NDB01 Suskystintų naftos dujų balionų daugiabučiuose pakeitimas kitais energijos šaltiniais                                                                                                    | 10000000 Eur.                       | O Liko 28 d.                     |

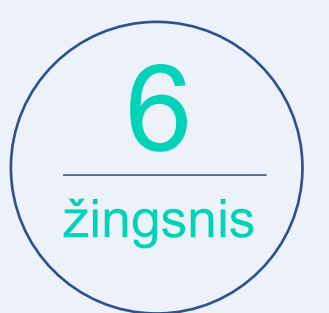

Atsidariusiame lange susipažinkite su pateikta informacija ir apačioje spauskite "Pildyti formą":

#### Informacija teikiama:

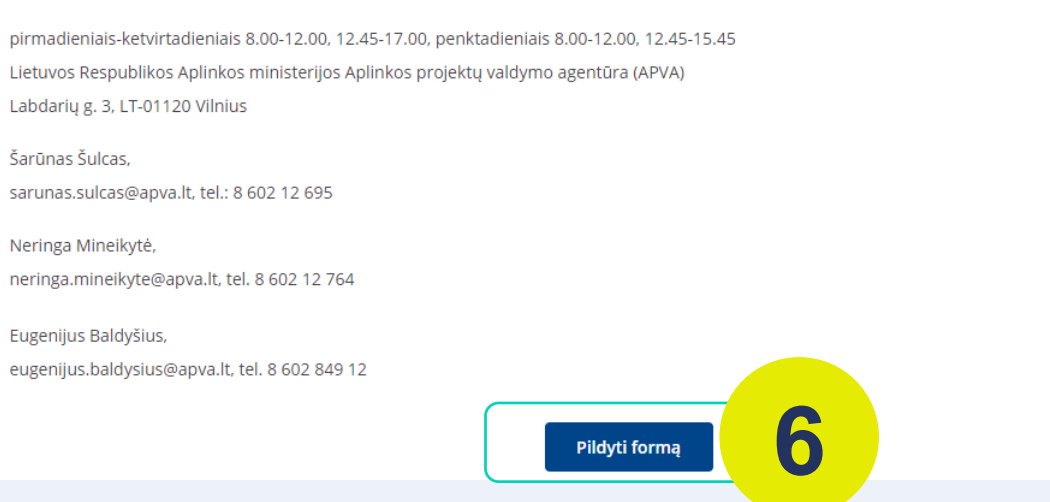

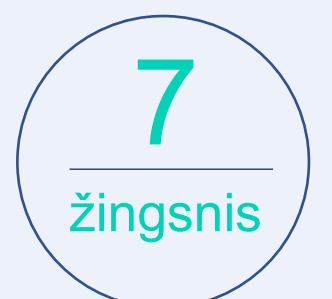

Nurodykite pastato, kuriame keičiamas katilas, unikalųjį numerį (jį galite rasti čia: https://www.registrucentras.lt/ntr/p/)

| Objekto, kuriame keičiamas įrenginys, unikalus numeris * |          |
|----------------------------------------------------------|----------|
| 0000-0000                                                | 🛛 🕄 tiki |
| Namo gyvenamoji paskirtis *                              |          |
| Užpildoma automatiškai                                   |          |
| Projekto įgyvendinimo adresas *                          |          |
| Užpildoma automatiškai                                   |          |
| Savivaldybė, kurioje įgyvendinamas projektas *           |          |
| Užpildoma automatiškai                                   |          |
| Gyvenamojo namo bendras plotas, m2 *                     |          |
| Užpildoma automatiškai                                   |          |
| Nominali neefektyvaus įrenginio galia, kW *              |          |
| Užpildoma automatiškai                                   |          |

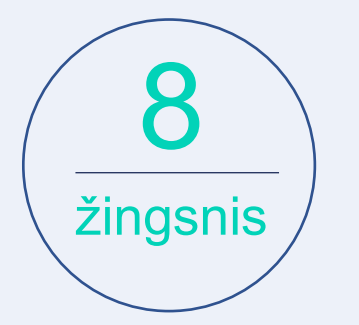

Pasirinkite kuro, kurį naudojo keičiamas įrenginys, rūšį (dyzelinis krosnių kuras, gamtinės dujos, akmens anglis ar durpių briketai):

| Pasirinkite                                                                                 |   |
|---------------------------------------------------------------------------------------------|---|
|                                                                                             | • |
| Pirminio kuro ar energijos perskaičiavimo į ekvivalentinį energijos vienetą koeficientas: * |   |
| Užpildoma automatiškai                                                                      |   |

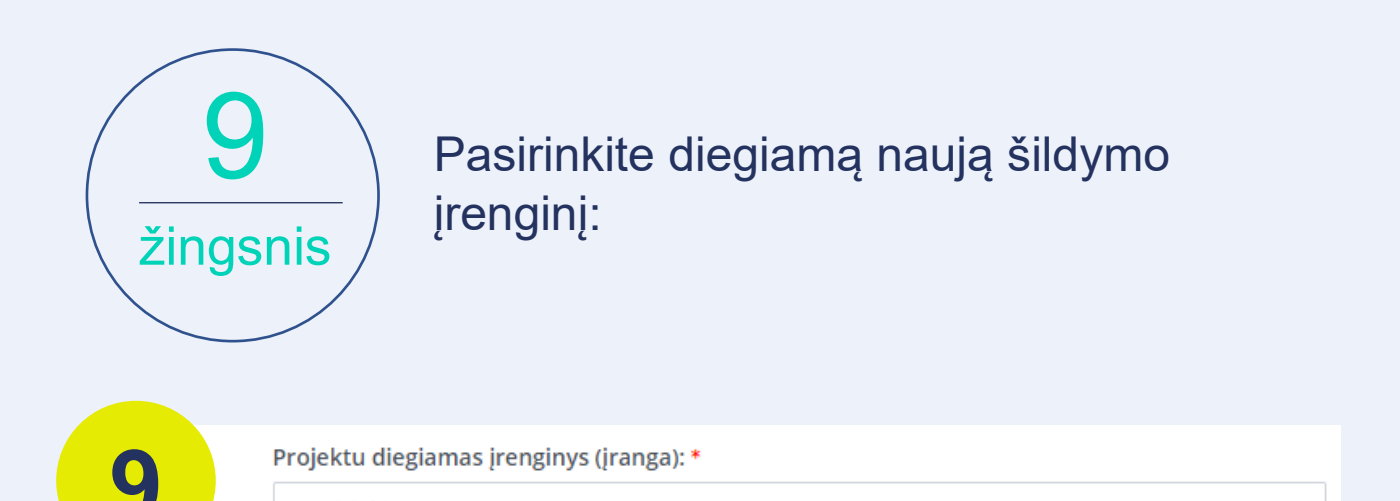

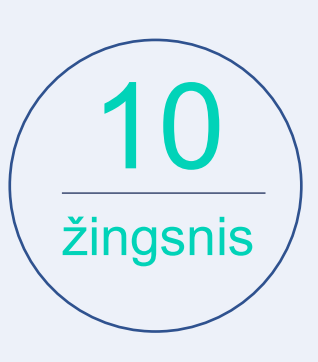

Pasirinkite

Nurodykite pasirinkto naujo šildymo įrenginio vardinę galią (informaciją gali pateikti įrenginio pardavėjas):

Ŧ

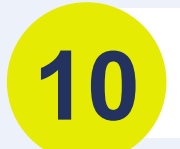

Pasirinkto įrenginio vardinė galia, kW. Šilumos siurbliams (Prated), biokuro katilams (nominali) \*

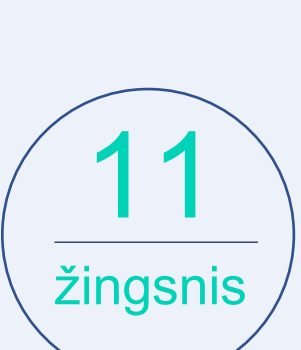

Jei pasirinkote šilumos siurblį, nurodykite įrenginio naudingumo koeficientą COP prie +7°C aplinkos temperatūros:

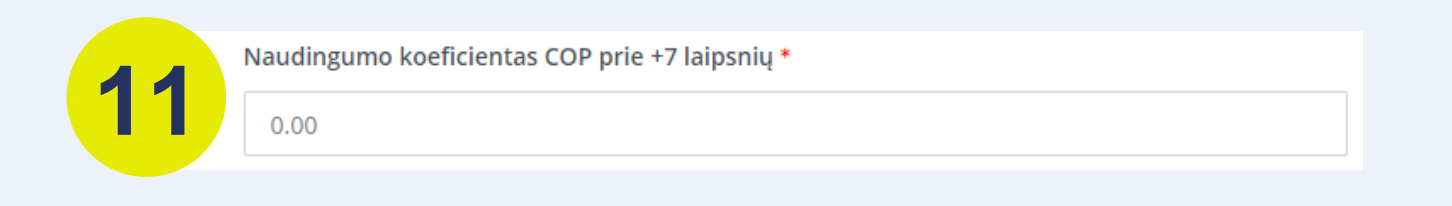

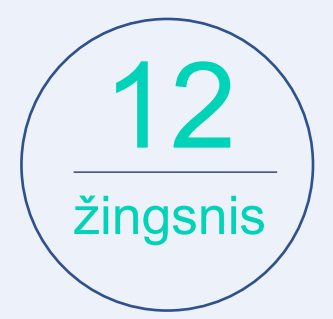

## Įkelkite keičiamo esamo įrenginio bei ant jo esančios informacinės lentelės nuotraukas:

Senojo katilo fotonuotrauka (vandens pagrindu veikiančios šildymo sistemos nuotrauka jei keičiama krosnis) \*

🛛 🥝 Įkelti dokument

Galimi failo tipai: adoc, pdf, doc, docx, png, jpg, jpeg.

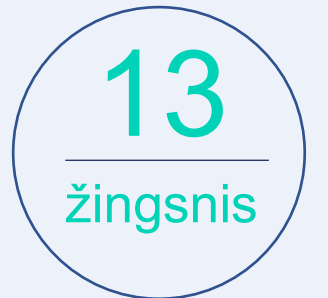

Susipažinkite su paramos išdavimo sąlygomis, pasirinkite "Perskaičiau ir sutinku" ir spauskite "Pateikti":

|    | Patvirtinu, kad eksploatuoju neefektyviai biomasę naudojantį katilą.<br>Patvirtinu, kad pastatas neprijungtas prie centralizuotai tiekiamos šildymo sistemos.                       | * |
|----|----------------------------------------------------------------------------------------------------|---|
|    | Įsipareigoju:                                                                                                    |   |
| 13 | 1. įdiegti Registracijos formoje nurodytą įrangą;<br>2. pirkti naują nenaudotą įrangą;<br>3. išmontuoti neefektyviai biomasę naudojantį katilą ir priduoti jį atliekų tvarkytojams; | Ţ |
|    | A lailatis visu tailatinu ES struktūriniu fondu raikalavimu: Perskaičiau ir sutinku                                                                                                 |   |
|    | Pateikti                                                                                                    |   |

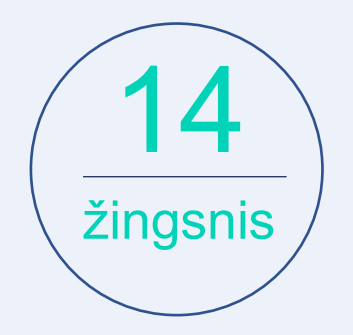

Atlikę minėtus veiksmus į savo el. paštą gausite patvirtinimą apie sėkmingai pateiktą paraišką.

#### Dėmesio! Paraiškos paramai gauti priimamos iki 2021-05-26 17 val.

Turite klausimų? Daugiau informacijos rasite <u>https://ignitis.lt/lt/apva-parama-silumos-</u> siurbliui